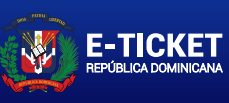

GOBIERNO DE LA EPÚBLICA DOMINICAN MIGRACIÓN

# APPLICATION CODE: D1U1P1

NAMES: JONG HWAN KANG

PASSPORT NUMBER: 595308760

# COUNTRY OF NATIONALITY: USA

#### DATE OF ISSUE:

MONTH DAY YEAR

11 6 2023

EXCLUSIVE USE QR CODE FOR CUSTOMS VALIDATION.

**AIRLINE NAME** 

**American Airlines** 

**FLIGHT NUMBER** 

452

**MIGRATION: SALIDA** 

# **FLIGHT DATE:**

MONTH DAY YEAR

1 19 2024

#### **COMPANIONS**

| PASSPORT NUMBER | COUNTRY OF NATIONALITY | NAMES           |
|-----------------|------------------------|-----------------|
| 589828447       | USA                    | YEON RO KANG    |
| 556785264       | USA                    | MYUNG HWAN KANG |
| 523646221       | USA                    | JONG SOOK KANG  |

FREQUENTLY ASKED QUESTIONS

How can I modify my e-Ticket?

You must enter the system through the consultation option. It will show you a button that enables the editable form.

After completing - Is it possible to add more people to the same form? Yes, you can add people to your e-Ticket using the modification option.

How can I delete an additional form added by mistake when indicating the number of companions?

You can remove additional passengers during the creation of the e-Ticket using the remove button.

#### IMPORTANT

THE E-ETICKET CAN ONLY BE MODIFIED UP TO ONE DAY BEFORE THE FLIGHT DATE INDICATED IN THE FORM.

IF YOU HAVE ALREADY COMPLETED AN E-ETICKET AND CANNOT MODIFY IT, YOU CAN CREATE ANOTHER ONE WITHOUT ANY INCONVENIENCE, ONLY THE LAST ONE CREATED WILL BE VALIDATED.

A SINGLE QR CODE IS VALID FOR ALL INDIVIDUALS WHOSE INFORMATION IS IN THE DOCUMENT GENERATED UPON COMPLETING THEIR E-TICKET.

THE E-ETICKET SERVICE IS COMPLETELY FREE THROUGH THE OFFICIAL WEBSITE ETICKET.MIGRACION.GOB.DO